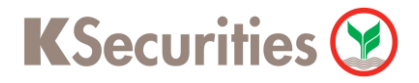

# วิธีการโอนเงินแบบซำระสินค้าและบริการผ่านระบบ

# **SCB Easy Net**

**User Guide** 

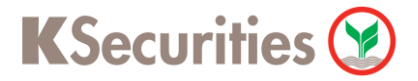

### วิธีการโอนเงินแบบชำระสินค้าและบริการผ่านระบบ : SCB Easy Net

STEP 1 เข้าสู่ระบบการใช้งาน SCB Easy Net โดยทำการ Log-in ผ่านหน้าเว็บไซต์

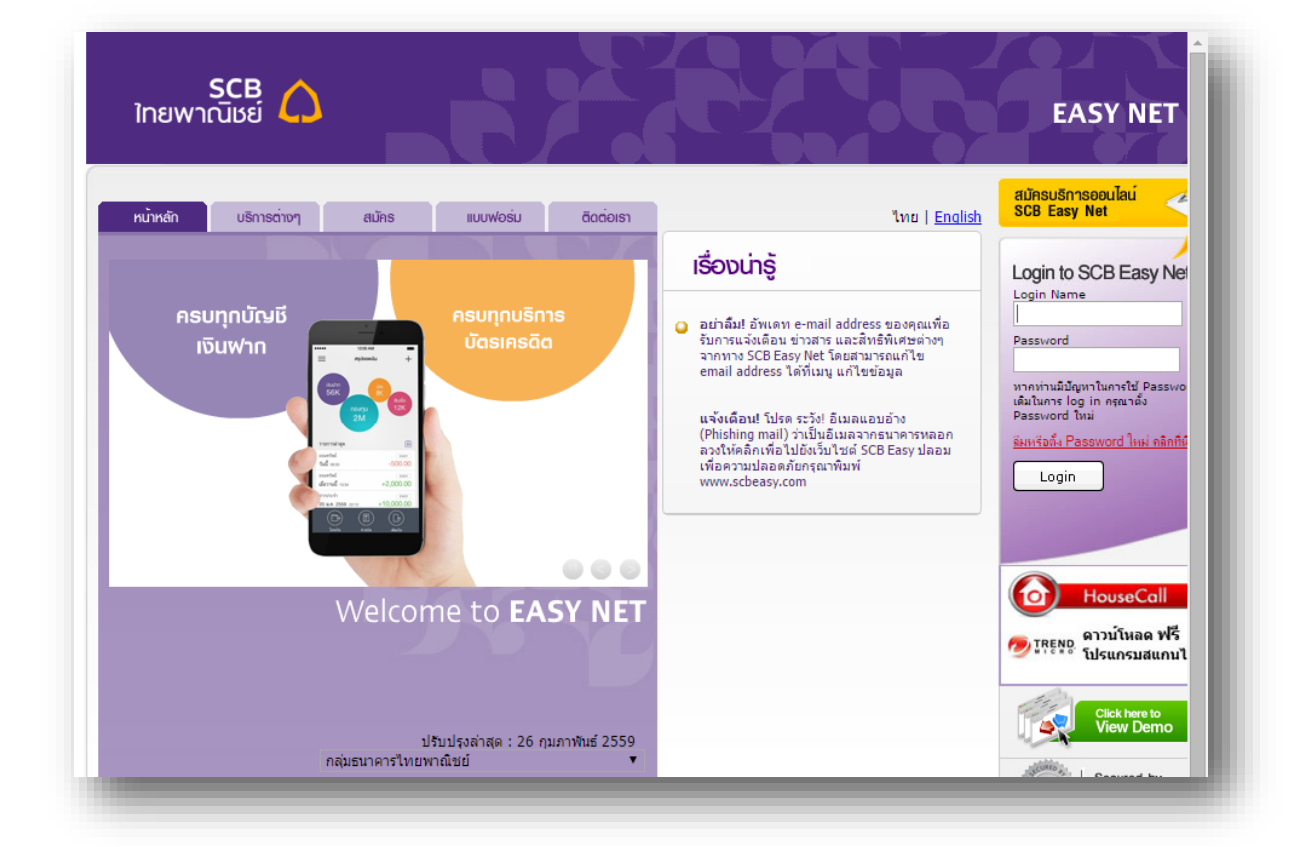

#### STEP 2 เลือก ชำระเงิน

| SCB<br>ไทยพาณิชย์                                                                                                    |                                                                                                    | EASY NET                           |
|----------------------------------------------------------------------------------------------------|----------------------------------------------------------------------------------------------------|------------------------------------|
| เล" ทีนหนุ "เปลียน Password" เพื่อดังรหัสผ่าน<br>SCB VIRTUAL<br>Drepaid Card<br>บัตรเดินเงิน ใช้ชื่อดินค้าและบริการออนไลน์ในไทย<br>บัตรเดินเงิน ใช้ชื่อดินค้าและบริการออนไลน์ในไทย<br>คลิก » บริการดำนบัตร | ใหม่ เลือกเมนู "อิเมล" เพื่อแก้ ไขอิเมลโนการแจ้งเพื่อนและรับข่าวสารจาก SCB Ea:<br>ยินดีด้อนรับ<br>คุณฟารายการครั้งสุดท่ายเมื่อวันที่ March 10, 2016 เวลา<br>17:53:39 น.<br>กรุณาเลือกรายการที่ต่องการ<br>» บัณชีของดัน<br>» โดนเซิน<br>» โดนเซิน<br>» ปริการด้านบัตร<br>» SMS Alert<br>» การสงทุน<br>» สมัคร/ชื่อบธิการอื่นๆ<br>» จัดการบัณชีและตั้งค่า | >> Log Out                         |
|                                                                                                    | ธนาคารใหยพาณิชย์ จำกัด (มหาชน) 2553 © สงวนลิขสิทธิ์ <u>Privacy P</u>                                                                                                    | olicy   Term of Use   Security Tip |

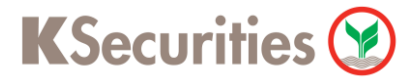

## วิธีการโอนเงินแบบซำระสินค้าและบริการผ่านระบบ : SCB Easy Net

| SCB<br>ไทยพาณิชย์                                  |                         |                    |                |          |                                            | EAS                                                                                                    | Y NET                                                                           |
|----------------------------------------------------|-------------------------|--------------------|----------------|----------|--------------------------------------------|----------------------------------------------------------------------------------------------------|---------------------------------------------------------------------------------|
| <sub>าง</sub> บัณชีของฉัน โอนเงิน                  | ช่าระเงิน<br>และ e-Bill | บริการ<br>ด้านบัตร | SMS Alert      | การลงทุน | ชื่อประกับ<br>จ๋ สมัคร/ชื้อ<br>บริการอื่นๆ | เออนไลน์ คลิกที่นี่<br>จัดการบัญชี<br>และตั้งค่า                                                                          | Log                                                                             |
| เพิ่ม / ลด รายชื่อ<br>ค่าลันล้าและบริการ           | ວ <b>ໜູ້ຣັບ</b> ນຳຣະ    | :                  | บัตรเงินสด e-l | Purse    |                                            | ★ Tips<br>- ท่านสามารถเพิ่ม<br>เพื่อความสะควกใ<br>ในครื่มก็อไป                                                            | ชื่อผู้ให้บริการ<br>นการชำระเงิน                                                |
| ราษชื่อผู้รับข่าระค่าสินค้าและบริการ<br>Add Biller |                         |                    |                |          |                                            | - เพื่อเพิ่มความปล<br>ช่าระเงิน/เดิมเงิน<br>ที่เพิ่งเปิดใช้ใหม่ r<br>ขอรับรหัส One-1<br>Password สำหรั<br>เดิมในใน 2 อะัน | อดภัยในการ<br>ปยังผู้ให้บริการ<br>่านจำเป็นต้อง<br>ïme<br>บการช่าระเงิน/<br>เรอ |

### STEP 4 เลือก ค่าซื้อหลักทรัพย์และหน่วยลงทุน

|                                     |                                                         | ชื่อประกันออนไลน์ คลิกที่นี่                                                            |
|-------------------------------------|---------------------------------------------------------|-----------------------------------------------------------------------------------------|
| บัณชีของฉัน โอนเงิน เกิด<br>และ     | ະເຈັ້ນ ບຣິກາຣ<br>e-Bill ດ້ານບັດຣ SMS Alert ກາຣລວກຸນ     | สมัคร/ชื่อ จัดการบัณชี<br>บริการอื่นๆ และตั้งค่า Logou                                  |
| enauenua-usens ansaemaau tau uest   | avea 2CB   6-Bill rentar   tend 2CB   ilanauzz   zuauzz | arts:/aataa US: aanoms:Lau                                                              |
| พิ่ม / ลด ธายชื่อพู้ธัเ             | ມຜຳຣະ                                                   | 🚼 Tips                                                                                  |
| ค่าสินค้าและบริการ                  | เดิมเงิน <u>มัดรเงินสด e-Purse</u>                      | - SCB Easy Net บริการ<br>ธนาการทางอินเทอร์เน็ล สะดาก<br>ทันใจ ทำรายการได้ 24 ชั่วโมง    |
| รายชื่อผู้รับขำระค่าสินค้าและบริการ |                                                         | - เพื่อเพิ่มความปลอดกัยในการ<br>ช่าระเงิน≬เต็มเงินไปยังผู้ได้บริการ                     |
| ด้นหาและเพิ่ม Biller จาก Biller G   | roup                                                    | ที่เพิ่งเปิดใช้ไหม่ ท่านจำเป็นต้อง<br>ขอรับรหัส One-Time<br>Password สำหรับการทำระเงิน/ |
|                                     |                                                         |                                                                                         |

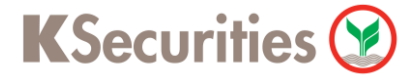

## วิธีการโอนเงินแบบชำระสินค้าและบริการผ่านระบบ : SCB Easy Net

| SCB<br>ใทยพาณิชย์                                           |                                             |                      |                            | EASY NET                                                                                             |
|-------------------------------------------------------------|---------------------------------------------|----------------------|----------------------------|----------------------------------------------------------------------------------------------------|
|                                                             |                                             |                      | ชื่อประกั                  | นออนไลน์ คลิกที่นี่                                                                                  |
| บัญชีของฉัน โอนเงิน และ e-B                                 | ail onutions SMS Aler                       | t การลงกุน           | ชีมัคร/ชื่อ<br>บริการอื่นๆ | จดการบญช<br>และตั้งค่า <u>Logo</u>                                                                   |
| ถ่าฮินด้าและบริการ   สำรองที่ออนไอน์   บัตรเตรดิ            | ia SCB   e-Bill   ເສີມເຈົ້າເ   ເຈົ້າແຈ້ SCB | ผู้รับข่าระ   รายการ | รอข่าระ/ขอเอือ   ประ       | ะวัติการประเงิน                                                                                      |
| เพิ่ม / ลด รายชื่อพู้รับเ                                   | ຈຳຣະ                                        |                      |                            | 🗙 Tips                                                                                               |
| <u>ต่าสินค้าและบริการ</u>                                   | เดิมเงิน <u>บัตรเงินสต</u>                  | e-Purse              |                            | - SCB Easy Net บริการ<br>ธนาคารทางอินเทอร์เน็ต สะควก<br>พันใจ ทำรวยการได้ 24 ชั่วโมง                 |
| รายชื่อผู้รับชำระค่าสินด้ำและบริการ                         |                                             |                      |                            | - เพื่อเพิ่มความปลอดภัยในการ<br>ช่าระเงิน/เติมเงินไปยังมุให้บริกา<br>ตีเพื่อปิดใช้ในน่ ห่อเช่าในเร็ก |
| ค้นหาและเพิ่ม Biller จาก Biller Gro                         | up                                          |                      |                            | ขอรับรหัส One-Time<br>Password สำหรับการชำระเงิน                                                     |
| กรุณาเลือก biller group และ เพิ่มปัญชีผู้ให้บริการ (Biller) | จากรายการผลการด้นหาจากกลุ่ม Biller          |                      |                            | เติมเงินใน 2 คริงแรก                                                                                 |
| Biller Group: ดำชื                                          | อหลักทรัพย์และหน่วยลงทุน ▼                  |                      |                            |                                                                                                    |
|                                                             | Search Cancel                               |                      |                            |                                                                                                    |
| ผลการด้นหา                                                  |                                             |                      | พบ 85 รายการ               |                                                                                                    |
| ชื่อผู้ให้บริการ (Biller)                                   | เลขที่บัญซี Biller / Comp Code              |                      |                            |                                                                                                    |
| บริษัทหลักทรัพย์ ธนชาต จำกัด (มหาชน)                        | 038-3-09056-2                               | O                    |                            |                                                                                                    |
| บัญชีของชั่อกองทุนเปิด บลจ. วรรณ จำกัด (2)                  | 0638                                        | G                    |                            |                                                                                                    |
| บริษัทหลักทรัพย์ยูไนเด็ก จำกัก (มหาชน)                      | 045-3-03752-5                               | O                    |                            |                                                                                                    |
|                                                             |                                             |                      |                            |                                                                                                    |

#### STEP 6

#### ค้นหาและเลือก บริษัท หลักทรัพย์ กสิกรไทย จำกัด (มหาชน) 014-3-06320-0

| กสด, ไทยพาณิชย์ นโยบาย SET50 INDEX          | 001-3-52756-2 | 0 |  |
|---------------------------------------------|---------------|---|--|
| กสล. ไทยพาณิชย์ นโยบายหุ้นทุนปันผล          | 001-3-52757-0 | 0 |  |
| กสล. ไทยพาณิชย์ นโยบายตราสารทุน             | 001-3-52758-8 | ø |  |
| กสล. ไทยพาณิชย์ นโยบายตราสารหนี้ทรัพย์มันคง | 001-3-52759-6 | Ũ |  |
| กสล. ไทยพาณิชย์ นโยบายลงทุนตลาดเงิน         | 001-3-52760-1 | ø |  |
| กสล.ไทยพาณีชย์ นโยบายผสมรวมทรัพย์           | 001-3-52763-5 | Ũ |  |
| กสล. ไทยพาณิชย์ นโยบายตราสารหนี่เพิ่มขวัญ   | 001-3-52764-3 | Θ |  |
| กสล. ไทยพาณิชย์ นโยบายโกลด์ THB             | 001-3-52766-9 | Ũ |  |
| กสล. ไทยพาณิชย์ นโยบายเอเชียน อีเมอร์จิ้ง   | 001-3-52767-7 | Θ |  |
| กสล กรุงเทพปิโตรเกมี                        | 001-3-51680-4 | Θ |  |
| กสล ไทยรุ่งยุเนียนคาร์                      | 001-3-51775-3 | θ |  |
| กสล. ไทยพาณิชย์มาสเตอร์ฟันด์                | 001-3-51906-4 | Θ |  |
| กสล.ไทยพาณิชย์ นโยบายตราสารหนี้สะสมทรัพย์   | 001-3-52768-5 | Ŷ |  |
| บริษัท หลักทรัพย์ กลิกรไทย จำกัด (มหาชน)    | 014-3-06320-0 | 0 |  |

| าจาวี่ กษา เอรตาณี่แน่ เราห                                                                                                    |                                                                                                    |                                                                                                    |
|----------------------------------------------------------------------------------------------------|----------------------------------------------------------------------------------------------------|----------------------------------------------------------------------------------------------------|
| SCB<br>ไทยพาณิชย์                                                                                                    |                                                                                                    | EASY NET                                                                                                    |
| <sub>ານ</sub> ບັດປຣັບວວດັນ ໂວນເຈັນ<br>( ຄຳສິນຄຳແລະນຽກາຣ ( ຄຳຣອຫາ້ອອນໄອເ                                                                                                    | ชำระเงิน บริการ SMS Alert การลงกุน ซึ่งไม้กร/ชื่อ<br>และ e-Bill ด้านบัตร SMS Alert การลงกุน ซึ่งไม้กร/ชื่อ<br>มริการอื่นๆ                                                                                                    | จัดการบัญชี<br>และตั้งค่า Logout                                                                                                    |
| เพิ่ม / ลด รายชื่อ                                                                                                    | າໜູ້ອັບຮຳຣະ                                                                                                    | 🗙 Tips                                                                                                    |
| ด่าสินด้าและบริการ                                                                                                    | เดิมเงิน <u>น้องเงินสด e-Purse</u>                                                                                                    | - SCB Easy Net บริการ<br>ธนาการทางอินเทอร์เน็ต สะดวก<br>ทันใจ ทำรายการได้ 24 ชั่วโมง                                                                                                    |
| รายชื่อผู้รับชำระค่าสินค้าและบริการ                                                                                                    |                                                                                                    | - เพื่อเพิ่มความปลอดภัยในการ<br>ช่าระเงิน/เติมเงิน ไปยังมู้ให้บริการ<br>ที่เพิ่งเปิดใช้ใหม่ ท่านจำเป็นต้อง                                                                                                    |
| Add Biller<br>กรณาตรวลสอบความอกล้องของข้อมอ ลาอนี้                                                                                                    | ในคริก "Add" เพิ่มทีนกันการเดิมพื่อมีให้หรือารเหรือ คริก "Cancel" เพิ่มทุกเริกการทำราชการ                                                                                                    | ขอรับรหัส One-Time<br>Password สำหรับการชำระเงิน/<br>เดิมเงินใน 2 ครั้งแรก                                                                                                    |
| ชื่อผู้ให้บริการ (Biller)<br>เอซที่มัญชี Biller / Comp Code<br>ชื่อเรียก<br>ชื่อ-นามสกุลถูกก้า<br>หมายเลขอุกก้า / Ref.1<br>หมายเลขอุกก้า / Ref.2<br><u>กุลที่นี</u> ้ เพื่อลูการกรอกข่อมูล | บจิษัท หลักทรัพย์ คลิครไทย รำกัด (มหาขน)<br>014-3-06320-0<br>[ระบุตามต้องการ<br>ชื่อ นามสกุล เจ้าของบิญชิ * (ภาษาอังกฤษเท่านั้น)<br>เลขทีบิญชีชื่อขายหลักทรัพย์ 7 หลัก * (ตัวเลขเท่านั้น)<br>เลขทีบิตรประชาชน 13 หลัก (ตัวเลขเท่านั้น)                                                                                                    |                                                                                                    |
|                                                                                                    |                                                                                                    |                                                                                                    |
|                                                                                                    | Add Cancel                                                                                                    |                                                                                                    |
|                                                                                                    | Add Cancel<br>ธมาคารใหยหาณีชย์ ร่าคัด (มหาชน) 2553 © สงวนลิขสิทธิ์                                                                                                    | Privacy Policy   Term of Use   Security Tips                                                                                                    |
| เลือก หมายเลขโทรศัพท์<br>ไทยพาณิชย์ ♪<br><sup>™</sup> บันชียองอัน โอนเจีน<br>ชายิมตันเธยริการ ชาระหรือยนไลย์                                                                               | Add       Cancel         ระบาครรไทยหาเนียย์ รำคัด (มหาชน) 2553 © สวนเด็จสิทธ์         โที่ต้องการรับ OTP และกด Confirm         เราะเงิน         บริการ         บริการ         SMS Alert         กรลอกุน         บริการ         บริการ         มักระเงิน         เราะเงิน         เอาร์         SMS Alert         กรลอกุน         เป็กรู้เรียง         เกินบัตร         SMS Alert         กรลอกุน         บริการ         เป็นเมือง         เป็นเมือง         เป็นเมือง         เป็นเมือง         เป็นเมือง         เป็นเมือง         เป็นเมือง         เป็นเมือง         เป็นเมือง         เป็นเมือง         เป็นเมือง         เป็นเมือง         เป็นเมือง         เป็นเมือง         เป็นเมือง                                                                                                    | Privacy Policy   Term of Use   Security Tips<br>EASY NET<br>scillooullati คลิกที่นี่<br>จัดการูบัญชี<br>และตั้งค่า Logout                                                                                                    |
| เลือก หมายเลขโทรศัพท์<br>ไทยพาณิเธย์<br>มันเรียองอัน โอนเงิน<br>เพิ่มเสียองอัน โอนเงิน<br>เพิ่ม / ลด รายเรื่อ                                                                              | Ad Cancel<br>ແນກາະໂນຍພາຜົນຢ ຳກັດ (ມນານນ) 2553 © ຂວນເຜົ່າເຂົ້າທີ່<br>ທີ່ທີ່ຫ້ອັ້ນກາວວັບ OTP ແລະກຸດ Confirm<br>ທີ່ທີ່ຫ້ອັ້ນກາວວັບ OTP ແລະກຸດ Confirm<br>ທີ່ເຮົາເວັບ ປຣິກາຣ<br>ດັບບັດຣ SMS Alert ກາຣຄວກຸມ ທີ່ເກັດກໍ່ເວັດ<br>ເມືອງແລະອັດ SCB e-Bil ເພື່ອເກັ່ນ ເວັນເງິ SCB ເງິດການ ຈາມກາວແອ່ງປະທານລົກ<br>ພູ້ເຮັບບໍລິ                                                                                                    | Privacy Policy   Term of Use   Security Tips<br>EASY NET<br>Schlooullaui nändil<br>Schlooullaui nändil<br>Schlooullaui nändil<br>Schlooullaui nändil<br>Di Schlooullaui nändil<br>Di Schlooullaui nändil<br>Schlooullaui nändil<br>Schlooulla                                 |
| เลือก หมายเลขโทรศัพท์<br>เกยพาณิเรย์<br>มันเรียองอัน โอนเงิน<br>ท่ามเส้นอะบริการ<br>เพิ่ม / ลุฉ รายเรื่อ<br>ล่ามีแล้าและบริการ                                                             | Ad Cancel<br>ແນກາກໃນພາກພືບປ່າກັດ (ມາການ) 2553 © ຂວາມພ້າລືໜີທີ່<br>ເກິ່າທີ່ຫ້ອັຍຈາກາວ ຈີ ບໍ OTP ແລະ ກອ Confirm<br>ທີ່ທີ່ຫ້ອຍຈາກາວ ຈີ ບໍ OTP ແລະ ກອ Confirm<br>ທີ່ອາດັບ<br>ທີ່ອາດັບ<br>ອາດັບ<br>ທີ່ອາດັບ<br>ທີ່ອາດັບ<br>ທີ່ຫຼັງ<br>ທີ່ອາດັບ<br>ທີ່ອາດັບ<br>ທີ່ອາດັບ<br>ທີ່ອາດັບ<br>ອີດັບ<br>ທີ່ອາດັບ<br>ທີ່ອາດັບ<br>ທີ່ອາດັບ<br>ທີ່ອາດັບ<br>ທີ່ອາດັບ<br>ທີ່ອາດັບ<br>ທີ່ອາດັບ<br>ທີ່ອາດັບ<br>ທີ່ອາດັບ<br>ທີ່ອາດັບ<br>ທີ່ອາດັບ<br>ອີດອາດັບ<br>ອີດອີດ | Privacy Policy   Term of Use   Security Tips<br>EASY NET<br>Schlooullaui nänridi<br>Sconsyliryidi<br>Jacoben<br>Logout<br>Use Tämschsesta<br>Use Tips<br>- SCB Easy Net ušans<br>sujansmussiau asann<br>mula sinsunstala asann<br>mula sinsunstala asann<br>mula sinsunstala asann<br>mula sinsunstala asann<br>mula sinsunstala asann                                                                                                    |
| เลือก หมายเลขโทรศัพท์<br>เลือก หมายเลขโทรศัพท์<br>เกยพาณิชย์                                                                                                    | Ad Cancel<br>ແພກະໃນພາກພືບປ ຈຳຄັດ (ມະການu) 2553 @ ຂວນພ້ອມຄືທ໌<br>ເຈົ້າທີ່ ເຫັ້ອ ຈຳກາ 5 ວັບ OTP ແລະ ກອ Confirm<br>ທີ່ ເຫັ້ອ ຈຳກາ 5 ວັບ OTP ແລະ ກອ Confirm<br>ທີ່ ເຫັ້ອ ຈຳກາ 5 ວັບ OTP ແລະ ກອ Confirm<br>ທີ່ ເຫັ້ອ ຈຳກາ 5 ວັບ OTP ແລະ ກອ Confirm<br>ທີ່ ເຫັ້ອ ຈຳກາ 5 ວັບ OTP ແລະ ກອ Confirm<br>ທີ່ ເຫັ້ອ ຈຳກາ 5 ວັບ OTP ແລະ ກອ Confirm<br>ທີ່ ເຫັ້ອ ຈຳກາ 5 ວັບ OTP ແລະ ກອ Confirm<br>ທີ່ ເຫັ້ອ ຈຳກາ 5 ວັບ OTP ແລະ ກອ Confirm<br>ທີ່ ເຫັ້ອ ຈຳກາ 5 ວັບ OTP ແລະ ກອ Confirm<br>ທີ່ ເຫັ້ອ ຈຳກາ 5 ວັບ OTP ແລະ ກອ Confirm<br>ທີ່ ເຫັ້ອ ຈຳກາ 5 ວັບ OTP ແລະ ກອ Confirm<br>ທີ່ ເຫັ້ອ ຈຳກາ 5 ວັບ OTP ແລະ ກອ Confirm<br>ທີ່ ເຫັ້ອ ຈຳກາ 5 ວັບ OTP ແລະ ກອ Confirm<br>ທີ່ ເຫັ້ອ ຈຳກາ 5 ວັບ OTP ແລະ ກອ Confirm                                                                                                    | Privacy Policy   Term of Use   Security Tips<br>EASY NET<br>Schooullau nändd<br>Schooullau nändd<br>Schooullau |

Confirm Cancel

ธนาลารไทยพาณิชย์ จำคัด (มหาชน) 2553 © สงวนลิขสิทธิ์ <u>Privacy Policy</u> | <u>Term of Use</u> | <u>Security Tips</u>

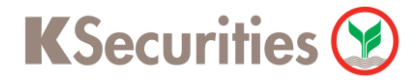

## วิธีการโอนเงินแบบซำระสินค้าและบริการผ่านระบบ : SCB Easy Net

| ใทยพาณิชย์ 🕻                                                                                                    | 2                                                                                                    |                                                                                                    |                                                                                            |                                                                                          |                                                                                                    | EASY N                                                                                                    |
|----------------------------------------------------------------------------------------------------|----------------------------------------------------------------------------------------------------|----------------------------------------------------------------------------------------------------|--------------------------------------------------------------------------------------------|------------------------------------------------------------------------------------------|----------------------------------------------------------------------------------------------------|----------------------------------------------------------------------------------------------------|
| <sub>IV</sub> บัญชีของฉัน                                                                                                    | โอนเงิน เชื่<br>เส                                                                                                    | ່າຣະເຈັບ ບຣັ<br>ແ e-Bill ດ້ານ<br>ເສຍຣອີສ SCB ໄ e-Bil                                                                                                    | การ<br>เป็ตร SMS Alert                                                                     | การลงกุน                                                                                 | ชื่อประกับ<br>ชื่าสมัคร/ชื่อ<br>บริการอื่นๆ                                                             | ออนไลน์ คลิกที่นี่<br>จัดการบัญชี<br>และตั้งค่า                                                                                                    |
| เพิ่ม / ลด                                                                                                    | รายชื่อพู้ร่                                                                                                    | ະັບຮຳຣະ                                                                                                    |                                                                                            |                                                                                          |                                                                                                    | 🗙 Tips                                                                                                    |
| ต่าสินค้าและ                                                                                                    | <u>บริการ</u>                                                                                                    | <u>เติมเงิน</u>                                                                                                    | <u>บัตรเงินสด e</u>                                                                        | Purse                                                                                    |                                                                                                    | - SCB Easy Net บริการ<br>ธนาการทางอินเทอร์เน็ต ส<br>ตั้นใจ ประกอบได้ 24 ตั้                                                                                                    |
| รายชื่อผู้รับชำระค่าสิ                                                                                                    | นด้ำและบริการ                                                                                                    |                                                                                                    |                                                                                            |                                                                                          |                                                                                                    | านเจาการายการ เด 24 ช<br>- เพื่อเพิ่มความปลูอดภัยใน<br>ช่าระเงิน/เติมเงิน ไปยังผู้ได้                                                                                                    |
| Add Biller                                                                                                    |                                                                                                    |                                                                                                    | i i dha                                                                                    |                                                                                          |                                                                                                    | ทเพงเบตเชเหม ทานจาเบ<br>ขอรับรหัส One-Time<br>Password สำหรับการชำ<br>เติมเงินใน 2 ครั้งแรก                                                                                                    |
| กรุณาตรวจสอบกวามดูง                                                                                                    | าต้องของข้อมูล จากนั้นคลิก "/                                                                                                    | Activate" เพื่อยินยันการเร                                                                                                    | พิมช์อมู้ให้บริการหรือ คลิก "Can                                                           | cel" เพื่อยกเลิกการทำราย                                                                 | มการ                                                                                                    |                                                                                                    |
| ของสุเทบงการ (com<br>เฉขที่บัญชี Biller / (<br>ชื่อเรียก                                                                                                    | er)<br>Comp Code                                                                                                    | บรษท หลุกกรุพย กลุก<br>014-3-06320-0<br>ตามที่ท่านระบุ<br>ชื่อ นามสุกอ เอ้าของ                                                                                                    | ร เทย จากต (มหาชน)<br>จักเซิ                                                               |                                                                                          |                                                                                                    |                                                                                                    |
| ชอ-นามผกุณุกดา<br>หมายเฉขอุกด้า / Re<br>หมายเฉขอ้างอิง / R                                                                                                    | ef.2                                                                                                    | เลขที่บัญชีชื่อขายหลั<br>เลขที่บัญชีชื่อขายหลั<br>เลขที่บัตรประชาชน                                                                                                    | ักทรัพย์ 7 หลัก<br>13 หลัก                                                                 |                                                                                          |                                                                                                    |                                                                                                    |
|                                                                                                    |                                                                                                    | P:                                                                                                    | เรุณากรอกรหัส OTP โดยคลิกเลี                                                               | งกจาก on-screen คีย์บร                                                                   | อร์ด                                                                                                    |                                                                                                    |
|                                                                                                    |                                                                                                    | Activate                                                                                                    | Cancel                                                                                     |                                                                                          |                                                                                                    |                                                                                                    |
|                                                                                                    |                                                                                                    |                                                                                                    |                                                                                            |                                                                                          |                                                                                                    |                                                                                                    |
| ) เลือกเมนู <b>ค่</b> า                                                                                                    | <b>เสินค้าและบ</b> ริ                                                                                                    | ร้การ                                                                                                    | รนาคารใหยหาณีช                                                                             | ย์ จำกัด (มหายน) 255:                                                                    | 3 © สงานลิขสิทธิ์ <u>Priv</u>                                                                           | acy Policy   <u>Term of Use</u>   <u>5</u>                                                                                                    |
| ) เลือกเมนู ค่า<br>SCB<br>ไทยพาณิชย์                                                                                                    | เสินค้าและบร <b>ิ</b>                                                                                                    | ร้การ                                                                                                    | สมาครไหยหาสิป                                                                              | ม์ จำกัด (มหาชน) 255:                                                                    | 3 © สงานลิขสิทธิ์ <u>Priv</u>                                                                           | eacy Policy   Term of Use   5                                                                                                    |
| ) เลือกเมนู ค่า<br>SCB<br>ไทยพาณิชย์<br>™ บัณชีของฉัน                                                                                                    | เสินค้าและบริ<br>()<br>โอนเงิน<br>ร สารองที่ออนไอน์                                                                                                    | ริการ<br>ยำระเงิน<br>และ e-Bill (<br>มีสามสรรัส SCB   e                                                                                                    | ຍາກາະໃນພາກທີ່ນ<br>ບຣິກາຣ<br>ກັບເບັດຣ SMS Al<br>Bill ເຫັນເຈັນ ເຈົ້າແງ້ SC                   | ข์ จำกัด (มหายน) 2553<br>ert การลงr<br>B <b>มู่จันก่าระ ุ</b> รา                         | 3 © ສາວນເລີນເລີ້າທຣີ່ <u>Prin</u><br>ເຊິ່ງ<br>ກຸບ<br>ພາກາຣາະສາງາະ=/ສາແລັດ                               | eacy Policy   Term of Use   §<br>EAS<br>ประกันออนใลน์ คลิกที่นี่<br>วัดการบัณชี<br>มา มีเละตั้งค่า<br>ประกัลกระทะเลิน                                                                                                    |
| ) เลือกเมนู ด่า<br>SCB<br>ใทยพาณิชย์<br>ม บัณชีของฉัน<br>ต่าสินตันเคราร์กา<br>เพิ่ม / ลด                                                                                                    | เสินค้าและบริ<br>โอนเงิน<br>ร ประเทียมไลม์  <br>ก รายเชื่อพู้                                                                                                    | รัการ<br>ยำระเงิน<br>และ e-Bill<br>มีสามาร์ต SCB   e<br>รู้รับเช้าระ                                                                                                    | ຍາກາະໃນພາກສິນ<br>ບຣິກາຣ<br>ກັບບັດຣ SMS A<br>Bill ເອັນເຈົ້າແ ເຈົ້າແດ້ SC                    | ย์ รำกัด (มหายน) 2553<br>ert การลor<br>B (มู่รับกำระ   รา                                | 3 © ສາວນເລີນເລີ່າເຮັ້ <u>Priv</u><br>ອ້ອງ<br>ເປັດເຊິ່ງ<br>ເປັດເຊິ່ງ<br>ເພດາຈະອ <del>າ</del> ່າຈະ/ຫາເລີກ | iacy Policy   Term of Use   s<br>EAS<br>ປຣະກັບຄອບເໄລຍ໌ ຄລິດກໍ່ນີ່<br>ເອັ<br>ຫຼື ຈັດກາຣບັດນາຍິ<br>ແລະຕັ້ວກຳ<br>ນອະກັສິຫາສຳສະເກີນ<br>ນອະກັສິຫາສຳສະເກີນ                                                                                                    |
| ) เลือกเมนู ค่า<br>SCB<br>ไทยพาณิชย์<br>ม บัณชีของดับ<br>ตำสินตันเราร์กา<br>เพิ่ม / ลด<br>คำสินด้านส                                                                                              | เสินค้าและบรี<br>โอนเงิน<br>ร สารงก็รงเไลย์<br>ถ ธายเชื่อพู้<br>เมริการ                                                                                                    | รัการ<br>ย่าระเจิน<br>และ e-Bill<br>มีหาดรพิด SCB ( e<br>รั <b>รับเช้าระ</b><br><u>เดิมเงิน</u>                                                                                                    | ຍາກາະໃນພາກສີ່ນ<br>ບຣິກາຣ<br>ກັບເບັດຣ SMS Al<br>ອີຟີ ເຈັນເຈົ້າແ ເຈັນຫຼັ SC                  | ย์ ร่ากัด (มหาชน) 2553<br>ert การลงก<br>B <b>มีฉินท่าะ ร</b> า<br>a. e-Purse             | 3 © ສາວນຄົນສົນສົ່ <u>Priv</u><br>ເຮັດ<br>ຖຸບ<br>ຍຄາງຈະອາຖາະ=/ຍາເລັກ                                     | iacy Policy   Term of Use   § EAS EAS ประทันของมัลน์ คลิกที่นี่ / ร้อง จัดการบัญชี และตั้งค่า ประทัศการประเด็น ไประทัศการประเด็น Tips - ท่านสามารถเพิ่ม                                                                                                    |
| ) เลือกเมนู ค่า<br>SCB<br>ไทยพาณิชย์<br>ม√ บัณชีของอัน<br>เพิ่มตำและเริงา<br>เพิ่ม / ลด<br>อาลินอ้านะ                                                                                             | เสินค้าและบริ<br>โอนเงิน<br>ร ประเทียนไม่ป<br>ก รายเรื่อพู้<br>เมริการ                                                                                                    | รัการ<br>ยำระเงิน<br>และ e-Bill<br>มีขามจะพิล SCB   e<br>รับเย้าระ<br>เอิมเริม                                                                                                    | ຍາກາຈໃນພາກສິນ<br>ບຣິກາຣ<br>ກັບເບັດຣ SMS Al<br>Bill ເຫັນເຈັນ ເຈັນຖ້ SC<br><u>ນັດຈາດ</u> ຈາກ | ຢ ຈຳຄັດ (ມາກຢາມ) 2553<br>ert MS∨<br>B <b>ມູ່ຈັນກຳຊະ ຊາ</b><br>e.e-Purse                  | 3 © ສາວນຄົນສຳເສັ <u>Priv</u><br>ອ້ອ<br>ກຸບ<br>ພາກຈາວສາກາະສາກາະສາກາະສາກາ                                 | iacy Policy   Term of Use   5 EAS EAS ประกันของนัลน์ คลิกที่นี่ ร้องการบัณชี และตั้งค่า ประวัติการบัณชี และตั้งค่า ประวัติการประเมิน (*) Tips - ท่านสามารถเพิ่ม เพื่อสามารถเพิ่ม เพื่อสามารถเพิ่ม เข้าสามารถเพิ่มเสามารถเพิ่ม เข้าสามารถเพิ่มเสามารถเพิ่ม เข้าสามารถเพิ่มเสามารถเพิ่ม เข้าสามารถเพิ่มเสามารถเพิ่ม เข้าสามารถเพิ่มเสามารถเพิ่ม เข้าสามารถเพิ่มเสามารถเพิ่ม เข้าสามารถเพิ่มเสามารถเพิ่ม เข้าสามารถเพิ่มเสามารถเพิ่ม เข้าสามารถเพิ่มเสามารถเพิ่ม เข้าสามารถเพิ่มเสามารถเพิ่ม เข้าสามารถเพิ่มเสามารถเพิ่ม เข้าสามารถเพิ่มเสามารถเพิ่ม เข้าสามารถเพิ่มเสามารถเพิ่มเสามารถเพิ่ม เข้าสามารถเพิ่มเสามารถเพิ่มเสามารถเพิ่มเสามารถเข้าเข้าสามารถเพิ่มเสามารถเข้าเข้าสามารถเพิ่มเสามารถเข้าเข้าสามารถางที่เข้าสามารถเข้าเข้าสามารถเข้าเข้าสามารถเข้าเข้าสามารถเข้าเข้าสามารถเข้าเข้าสามารถางที่เข้าสามารถเข้าเข้าสามารถเข้าเข้าสามารถเข้าเข้าสามารถเข้าเข้าสามารถางที่เข้าสามารถเข้าเข้าสามารถางที่เข้าสามารถเข้าเข้าสามารถางที่เข้าสามารถางที่เ |
| ) เลือกเมนู ค่า<br>SCB<br>ไทยพาณิชย์<br>ม√ บัณชีของดับ<br>ต่าสินด้านละบริกา<br>เพิ่ม / ด(<br>ด่าสินด้านล<br>รายช่อยุรีมช่าจะค่<br>Add Biller                                                      | เสินค้าและบริ<br>โอนเงิน<br>ร ประเทียนไลน์<br>ถ รายเชื่อพู้<br>ะบริการ<br>เมินต์าและบริการ                                                                                                    | ອັກາຈ<br>ມ້າຣະເຈັບ<br>ແລະ e-Bill<br>ມັສາດຈະສິສ SCB e<br>ເວັ່ມເວັ່ນ<br>ເດັ່ມເວັ່ນ                                                                                                    | ະນາກາຈໃນພາກພໍ່ນ່<br>ບຣິກາຣ<br>ກັບເບັດຣ SMS Al<br>Bill ເອີເລຈີແ ເຈົ້າແກ້ SC<br>ນັດຈະເຈົ້າແລ | ຢ ຈຳກັດ (ມາກຢາມ) 2553<br>ert Msaor<br>B <b>ມູຈົນກ່າວ= ຈາ</b><br>o e-Purse                | 3 © ສາວານຄືນສໍາເສັ້ <u>Priv</u><br>ເຮັດ<br>ກຸບ<br>ພາກາຣາສາງາະ=/ພາເພີກ                                   | เละง Policy   Term of Use   5 EAS EAS ประกันของนู้เลน่ คลิกที่นี่ / รัฐอาร์เมืองนู้เลน่ คลิกที่นี่ / รัฐอาร์เมืองนู้เลน่ คลิกที่นี่ / รัฐอาร์เมืองนู้เลน่ คลิกที่นี่ / รัฐอาร์เมืองนู้เลน่ คลิกที่นี่ / รัฐอาร์เมืองนู้เลน่ คลิกที่นี่ / รัฐอาร์เมืองนู้เลน่ คลิกที่นี่ / รัฐอาร์เมืองนู้เลน่ คลิกที่นี่ / รัฐอาร์เมืองนู้เลน่ คลิกที่นี่ / รัฐอาร์เมืองนู้เลน่ คลิกที่นี่ / รัฐอาร์เมืองนู้เลน่ คลิกที่นี่ / รัฐอาร์เมล์ กิน รัฐอาร์เมล์ กิน รัฐอาร์เมล์ กิน รัฐอาร์เมล์ กิน รัฐอาร์เมล์ กิน รัฐอาร์เมล์ กิน รัฐอาร์เมล์ กิน รัฐอาร์เมล์ กิน รัฐอาร์เมล์ กิน รัฐอาร์เมล์ กิน รัฐอาร์เมล์ กิน รัฐอาร์เมล์ กิน                                                                                                    |
| ດ<br>ເລືອກເມນູ ທີ່<br>SCB<br>ໄກຍພາດເັນຍ໌<br>ຫຼື<br>ບັດທົບອາດດັນ<br>ທ່າສີນຄ້ານຂະນະກາ<br>ເໜື່ມ / ດດ<br>ດາສີນດ້ານຂ<br>ເໜື່ອມູ່ຄົນກາະເຄັ<br>Add Biller<br>ທີ່ສະຮັອກ                                   | เสินค้าและบริ<br>โอนเงิน<br>ร ชาระสรีงอนไหน์<br>ก รายเรื่องผู้<br>เมริการ<br>เสินด้านละบริการ                                                                                                    | รัการ<br>ยำระเจิน<br>และ e-Bill<br>เริ่ยนร้าระ<br>เล่มเริ่น<br>เล่มเริ่น                                                                                                    | ณาการใหมากลีป<br>บริการ<br>ริMS A<br>Bil เดิณจิน เจ้าเรื่อง<br>บัตราจาน<br>บัตราจาน        | ย์ ร่ากัด (มหาชน) 2553<br>ert การสงก<br>B มีจันร่าง= รา<br>อ.e-Purse<br>ยเอขอุกค้า หมา   | 3 © ສາວາມຄົນສຳກສ໌ <u>Priv</u><br>ອ້ອງ<br>ກຸບ<br>ຍາກາຈຈະກຳຈະ/ສາເລັກ<br>ຍາກາຈຈະກຳຈະ/ສາເລັກ                | เละง Policy   Term of Use   5 EAS EAS ประกันของนัลน์ คลิกที่นี่ ร้อง จัดการบัณชี<br>และตั้งค่า ประวัติการประบันชี<br>และตั้งค่า ประวัติการประบันชี ประวัติการประบันชี เป็นระวัติการประบันชี เป็นระวัติการประบันชี เป็นระวัติการประบันชี เป็นระวัติการประบันชี เป็นระวัติการประบันชี เป็นระวัติการประบันชี เป็นระวัติการประบันชี เป็นระวัติการประบันชี เป็นระวัติการประบันชี เป็นระวัติการประบันชี เป็นระวัติการประบันชี เป็นระวัติการประบันชี เป็นระวัติการประบันชี เป็นระวัติการประบัติสามารถเพิ่ม เป็นระวัติการประบัติสามารถเพิ่ม เป็นระวัติการประบัติสามารถเพิ่ม เป็นระวัติการประบัติสามารถเพิ่ม เป็นระวัติการประบัติสามารถเพิ่ม เป็นระวัติการประบัติสามารถเพิ่ม                                                                                                    |
| ດ<br>ເລືອກເມນູ ທີ່<br>ໂກຍພາດບົນຍິ<br>ຫຼາຍທຳແລະນາກາ<br>ເພີ້ມໃຫ້ແລະນາກາ<br>ເພີ້ມໃຫ້ແລະນາກາ<br>ເພີ້ມໃຫ້ແລະນາກາ<br>ເພີ້ມໃຫ້ແລະນາກາ<br>ເພີ້ມເຊັ່ນທຳແລະນາກາ<br>ເພີ້ມເຊັ່ນທຳແລະນາກາ<br>ເພີ້ມເຊັ່ນຫຼາຍເຫັ | ເສີນອ້າແລະບ<br>ໂວບເວັບ<br>ເອັ<br>ເປາະຈະກີຈອນໄຂນ໌<br>ເປາະຈະກີຈອນໄຂນ໌<br>ເປາະອາ<br>ເຊິ່ງ<br>ເປາະອາ<br>ເຊິ່ງ<br>ເປາະອາ<br>ເຊິ່ງ<br>ເປາະອາ<br>ເຊິ່ງ<br>ເປາະອາ<br>ເຊິ່ງ<br>ເປາະອາ<br>ເຊິ່ງ<br>ເປາະອາ<br>ເຊິ່ງ<br>ເປາະອາ<br>ເຫຼົາ<br>ເປາະອາ<br>ເຫຼົາ<br>ເປາະ<br>ເຫຼົາ<br>ເປາະ<br>ເຫຼົາ<br>ເຫຼົາ<br>ເປາະ<br>ເຫຼົາ<br>ເປາະ<br>ເຫຼົາ<br>ເປາະ<br>ເຫຼົາ<br>ເຫຼົາ<br>ເຫຼົາ<br>ເປາະ<br>ເຫຼົາ<br>ເປາະ<br>ເຫຼົາ<br>ເຫຼົາ<br>ເຫຼົາ<br>ເຫຼົາ<br>ເຫຼົາ<br>ເປາະ<br>ເຫຼົາ<br>ເປາະ<br>ເຫຼົາ<br>ເປາະ<br>ເຫຼົາ<br>ເຫຼົາ<br>ເຫຼົາ<br>ເປາະ<br>ເຫຼົາ<br>ເປາະ<br>ເປາະ<br>ເຫຼົາ<br>ເຫຼົາ<br>ເປາະ<br>ເຫຼົາ<br>ເປາະ<br>ເຫຼົາ<br>ເປາະ<br>ເຫຼົາ<br>ເປາະ<br>ເຫຼົາ<br>ເປາະ<br>ເຫຼົາ<br>ເປາະ<br>ເຫຼົາ<br>ເຫຼົາ<br>ເຫຼົາ<br>ເປາະ<br>ເຫຼົາ<br>ເປາະ<br>ເຫຼົາ<br>ເຫຼົາ<br>ເຫຼົາ<br>ເປາະ<br>ເຫຼົາ<br>ເຫຼົາ<br>ເປາະ<br>ເຫຼົາ<br>ເຫຼົາ<br>ເປາະ<br>ເຫຼົາ<br>ເຫຼົາ<br>ເຫຼົາ<br>ເຫຼົາ<br>ເປາະ<br>ເຫຼົາ<br>ເປາະ<br>ເຫຼົາ<br>ເປາະ<br>ເຫຼົາ<br>ເຫຼົາ<br>ເຫຼົາ<br>ເຫຼົາ<br>ເປາະ<br>ເຫຼົາ<br>ເປາະ<br>ເຫຼົາ<br>ເຫຼົາ<br>ເຫຼົາ<br>ເຫຼົາ<br>ເຫຼົາ<br>ເຫຼົາ<br>ເຫຼົາ<br>ເປາະ<br>ເຫຼົາ<br>ເຫຼົາ<br>ເຫຼົາ<br>ເຫຼົາ<br>ເຫຼົາ<br>ເຫຼົາ<br>ເຫຼົາ<br>ເຫຼົາ<br>ເຫຼົາ<br>ເຫຼົາ<br>ເຫຼົາ<br>ເຫຼົາ<br>ເຫຼົາ<br>ເຫຼົາ<br>ເຫຼົາ<br>ເຫຼົາ<br>ເຫຼົາ<br>ເຫຼົາ<br>ເຫຼົາ<br>ເຫຼົາ<br>ເຫຼົາ<br>ເຫຼົາ<br>ເຫຼົາ<br>ເຫຼົາ<br>ເຫຼົາ<br>ເຫຼົາ<br>ເຫຼົາ<br>ເຫຼົາ<br>ເຫຼົາ<br>ເຫຼົາ<br>ເຫຼາ<br>ເຫຼົາ<br>ເຫຼົາ<br>ເຫຼົາ<br>ເຫຼົາ<br>ເຫຼາ<br>ເຫຼົາ<br>ເຫຼົາ<br>ເຫຼາ<br>ເຫຼົາ<br>ເຫຼົາ<br>ເຫຼົາ<br>ເຫຼົາ<br>ເຫຼົາ<br>ເຫຼົາ<br>ເຫຼາ<br>ເຫຼົາ<br>ເຫຼາ<br>ເຫຼົາ<br>ເຫຼົາ<br>ເຫຼົາ<br>ເຫຼົາ<br>ເຫຼົາ<br>ເຫຼົາ<br>ເຫຼາ<br>ເຫຼາ<br>ເຫຼາ<br>ເຫຼົາ<br>ເຫຼົາ<br>ເຫຼົາ<br>ເຫຼາ<br>ເຫຼາ<br>ເຫຼາ<br>ເຫຼາ<br>ເຫຼາ<br>ເຫຼາ<br>ເຫຼາ<br>ເຫຼ | ອັກາຈ<br>ອັກາຈ<br>ອັກາຈ<br>ເອຍາກິມ<br>ເອົາເອັນ<br>ເອົາເອົາ<br>ເອົາເອົາ<br>ເອົາເອົາ<br>ເອົາເອົາ<br>ເອົາເອົາ<br>ເອົາເອົາ<br>ເອການີ້.<br>ເອົາເອົາ<br>ເອການີ້.<br>ເອີາເອີນ<br>ເອີາ<br>ເອີາ<br>ເອີາ<br>ເອີາ<br>ເອີາ<br>ເອີາ<br>ເອີາ<br>ເອີາ | ະນາກາຈໃນພາກທີ່ນ<br>ບຣິກາຣ<br>ກັບເບັດຣ<br>Bill ເຕີຍະການ ເຈັບຊ໌ SC<br>ເນັດຈະເວັນກ            | ย์ ร่ากัด (มหาชม) 2553<br>ert การลงก<br>B มู่จับก่า⊊ ุ รา<br>e.e-Purse<br>ยเอขอุกร้า หมา | 3 © ສາວານຄືນສຳເສັ້ <u>Priv</u><br>ເຮັດ<br>ເປັນ<br>ເປັນ<br>ເປັນ<br>ເປັນ<br>ເປັນ<br>ເປັນ<br>ເປັນ<br>ເປັນ  | เละy Policy   Term of Use   5 EAS ประกันของนไลน์ คลิกที่นี่ มีอากันอื่อ รัชการบัณชี เละบังค์ที่ มีอากันอื่อ รัชการบัณชี เละบังค์ที่ มีอากันอีกที่นี่ เละบังค์ที่ เละบังค์ที่ เละบังค์ที่ เละบังค์ที่ เละบังค์ที่เลาามาสุนที่สันได้เลี้ยนที่ เละเป็นกระกัด ใป - เพื่อเพิ่มความปลู่<br>ข่าระเล่นได้เลี้ยนที่ เละเป็นกระกัด ใป - เพื่อเพิ่มความปลู่ ข่าระเล่นได้เลี้ยนที่ เละเป็นกระกัด ใป - เพื่อเพิ่มความปลู่ ข่าระเล่นได้เลี้ยนที่ เล่นเป็นสินที่ไม่ 2 กรีม                                                                                                    |

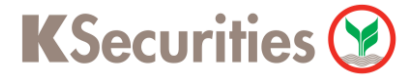

## วิธีการโอนเงินแบบซำระสินค้าและบริการผ่านระบบ: SCB Easy Net

#### STEP 11

เลือก บัญชีที่จะชำระเงิน

เลือก บัญชีผู้ให้บริการ เป็น บริษัท หลักทรัพย์ กสิกรไทย จำกัด (มหาชน) : หมายเลขบัญชี (0143063200) ระบุ จำนวนเงิน และ กด Next

| Image: Serie in the serie in the serie                                                                                                    | InewnQuse                                                                                                    |     |
|----------------------------------------------------------------------------------------------------|----------------------------------------------------------------------------------------------------|-----|
| 100         1000000000000000000000000000000000000                                                                                                    | เรื่องเราแองแลน คลากนั้น<br>บัณชีของดับ โอนเงิน <mark>ยำระเงิน</mark> บริการ SMS Alert การสงกน ที่เมืองตื่อ สามาร์น้ำน้ำ                                                                                                    |     |
| billing   I general billing I general billing I ge                                                                                                    | 200 เป็นสายระบัญระ (1999) เป็นสายสาย (1999) เป็นสาย (1999) เป็นส |     |
| 1 Payment Debail       2   Review & Confirm         Jugitipusal         Jugitipusal                                                                                                    | ค่าสินค้าและบริการ                                                                                                    |     |
| มันชีวิที่กระเงิน           กระหม่องมันชีมีเป็นประการได้ระยงใน           ระหม่องมันชีมีให้ประการได้ระบบได้และ           ระหม่องมันชีมีให้ประการได้ระบบได้ไปประการ           กระหม่องมันชีมีให้ประการเรียงในประการไหน่านขึ้นขึ้นประการ           กระหม่องมันชีมีให้ประการเรียงในประการไหน่านขึ้นขึ้นประการ           กระหม่องมันชีมีให้ประการเรียงในประการไหน่านขึ้นขึ้นประการ           กระหม่องมันชีมีให้ประการเรียงในประการไหน่านขึ้นขึ้นประการ           หม่องลูกคืา           ที่ส่วงควารให้เกินประการ           หม่องลูกค้า           ที่ส่วงควารไหน่านขึ้นของการไหน่านขึ้นประการและหน่านั้นประการกระหน่านใน           หม่องลูกค้า           หม่องลูกค้า           ทางและสองการให้เกินประการกระหน่านในและสองกประที่ในประการกระหน่านใน           หม่องการไปส่วงควารไปสารารไปหนายนระสองกประที่ในกระสองกประที่ในกระสองกประที่ในสารารกระสารายการกระหน่านในและสองกประที่ในหน่องการกระสารายการการกระสารายการกระสารายการกระสารายการกระสารายการกระสารายการกระสารายการกระสารายการกระสารายการการกระสารายการกระสารายการกระสารายการกระสารายการกระสารายการกระสารายการกระสารายการกระสารายการการกระสารายการกระสารายการกระสารายการกระสารายการกระสารายการกระสารายการกระสารายการกระสารายการกระสารายการกระสารายการกระสารายการการกระสารายการกระสารายการกระสารายการการกระสารายการกระสารายการกระสารายการการกระสารายการกระสารายการการกระสารายการกระสารายการกระสารายการการกระสารายการกระสารายการกระสารายการการการกระสารายการการกระสารายการกระสารายการกระสารายการการกระสารายการการการการการการการการการการการการการก                                                                                                    | 1   Payment Details         2   Review & Confirm         3   Acknowledgements                                                                                                    |     |
| resultantifybilutionfiliaunolfilipusation           summide - XXXXX759777           */Yeak Account Balance           summide - XXXXX759777           */Yeak Account Balance           summide - XXXXX759777           */Yeak Account Balance           summide - XXXX759777           */Yeak Account Balance           summide - XXXX759777           */Yeak Account Balance           summide - XXXX759777           */Yeak Account Balance           summide - XXXX759777           */Yeak Account Balance           summide - XXXX759777           */Yeak Account Balance           summide - XXXX759777           */Yeak Account Balance           */Yeak Account Balance           */Yeak Accoun                                                                                                    | บัญชีข่าระเงิน                                                                                                    |     |
|                                                                                                    | กรุณาเมือกบัญชิงในปากที่ก้องการใช้ข่าระงิน                                                                                                    | _   |
| <pre> iugit() ในนรีการ (Billor)  resultantigt() ในนรีการ (Billor)  resultantigt() ในนรีการ (Billor)  resultantigt() ในนรีการ (Billor)  iugit() ในนรีการ (Billor)  iugit() (Billor)  iugit() (Billor)  iugit() (B</pre>                                                                                                    | abaur¥wú - XXXX759777 ▼ ≥ View Account Balance                                                                                                    |     |
| ครุณมัลกมีรูดีไม่มีรับประหางหลัดการับมา เขึ้มเราเขึ้มมีรับประหางผ่องมีได้มริการ<br>มีการเล็กประกัน - บริษัท หลักหรับม กลิกรไทย จำกิด (มหายาม) : หมายและมัญชี (0143063200) ▼<br>                                                                                                    | บัญชีผู้ให้บริการ (Billor)                                                                                                    |     |
| (สากหลักประกัน - บริษัท หลักหรังเน่ กลักรไทย จำกัด (มหาชน) : หมายเลขมัญชี (0143063200) •          ม้อมูลดูกตั้า         มือ-เลนีย เกี่ยง         มีอ-เมนิสอลูกล้ำ:         เมาแลขอลูกล้ำ:         เมาแลขอสูกล้ำ:         เมาแลขอสูกล้ำ:         เมาแลขอสูกล้ำ:         เมาแลขอสูกล้ำ:         เมาแลขอสูกล้ำ:         เมาแลขอสูกล้ำ:         เมาแลขอสูกล้ำ:         (Lustareautranghabacastalistanteritume         - กรรมเล็กส์เก็บสูงสามาร         - กระแล้งสามก็เล็กเป็นสีของหน้า         - ระเมาแลกนี้เล็กเป็นสีของหน้า         - ระเมาแลกนี้ก่องหน้า         - ระเมาแลกนี้ก่องหน้า         - ระเมาแลกนี้ก่องหน้า         - ระเมาแลกนี้และเป็นสีของหน้า         - ระเมาแลกนี้ก่องหน้า         - ระเมาแลกนี้ก่องหน้า         - ระเมาเลกนั้งหน้า                                                                                                    | กรุณหลือกบัญชัมให้บริการหรือกลิก <u>"เพิ่มรายชื่อมชัมชาระ</u> " เพื่อเพิ่มรายช่อมู่ให้บริการ                                                                                                    | - 1 |
| มัยมูลถูกค้า           มีอ-เรามสิกลอกค้า:           เมาแขลของกร้า(Customer No./Ref.1):           เมาแขลของกร้า(Customer No./Ref.2):           จำนานสิก           จำนานสิก           จำนานสิก           จำนานสิก           งได้สัมธิการให้เกิดประการสายสินที่มีในเรื่อยอกประกิร์ (สำนอนท่านั้น):           จำนานสิก           งได้สัมธิการให้เกิดประการสายสินทร์แห่งและสายสายในในเรื่อยอกประกิร์ (สำนอนท่านั้น):           - กรุปอารารสายสายการสายก็สอยสองคุณกร้างการประสายในในเรื่อยอกประกิร์ (สำนอนท่านี้น):           - กรุปอารารสายการสายก็สอยสองคุณกร้างการประสายในในแร้อยอกประกิร์ (สำนอนท่านี้น):           - กรุปอารารสายการสายก็สอยสองคุณกร้างการประสายในนั้นแต่อยอกประกิร์ (สำนอนท่านการ (สำนอชที่มีสุดการโมละท่านั้น เช่น 1000, 1000.50)           Fichikanstellikindy           ๑ นักสารกร้างได้เลกไป เป็นประสายการประสายในการประสายในสายการประสายในสายการประสายในสายการประสายให้สายการประสายในสายการประสายการประสา                                                                                                    | ฝากหลักประกัน - บริษัท หลักทรัพย์ กสิกรไทย จำกัด (มหาชน) : หมายเลขบัญชี (0143063200) ▼                                                                                                    |     |
| ชื่อ-หามสุดลุดด้า:       (กาษาอังกอยเขากัน) <u>กกร้</u> เขียงกระยะหย่อนูล         หมาและออกจำยังในประเทศ       (เป็นประชาทางกระยะหย่อนูล         หมาและออกจำยังในสายหาง/Ref.1):       (เป็นสะยากันนั้น)         จำนานเงิน                                                                                                    | ข้อมูลลูกค้า                                                                                                    |     |
| ມມາມແລະຫຼວາລຳ(Customer No./Ref.1):<br>ມມາມແລະຫຼວາລ້າຍຮູ້(Reference No./Ref.2):<br>ອຳມາມເລັ້ນ<br>ອຳມາມເລັ້ນ<br>ອຳມາມເລີ້າ<br>ອຳມາມເລັ້ນ<br>ອຳມາມເລີ້ນ<br>ອຳມາມເລີ້າ<br>ອຳມາມເລີ້າ<br>ອຳມາມເລີ້າ<br>ອຳມາມເລີ້າ<br>ອຳມາມເລີ້າ<br>ອຳມາມເລີ້າ<br>ອຳມາມເລີ້າ<br>ອຳມາມເລີ້າ<br>ອຳມາມເລີ້າ<br>ອຳມາມເລີ້າ<br>ອຳມາມເລີ້າ<br>ອຳມາມເລີ້າ<br>ອຳມາມເລີ້າ<br>ອຳມາມເລີ້າ<br>ອຳມາມເລີ້າ<br>ອຳມາມເລີ້າ<br>ອຳມາມເລີ້າ<br>ອຳມາມເລີ້າ<br>ອຳມາມເລີ້າ<br>ອຳມາມເລີ້າ<br>ອຳມາມເລີ້າ<br>ອຳມາມ<br>ອຳມາມເລີ້າ<br>ອຳມາມເລີ້າ<br>ອຳມາມເລີ້າ<br>ອຳມາມເລີ້າ<br>ອຳມາມເລີ້າ<br>ອຳມາມເລີ້າ<br>ອຳມາມເລີ້າ<br>ອຳມາມເລີ້າ<br>ອຳມາມເລີ້າ<br>ອຳມາມເລີ້າ<br>ອຳມາມີອຳມາມີອຳ | ชื่อ-นามสกุลลูกค้า:                                                                                                    | - 1 |
| รำนวนเงิน<br>รำนวนเงิน<br>รำนวนเงิน<br>- กรณาธรรรสนความกุกคือเซอะร้อมอุดกำลำหรับการประสมหนในแล้มของปัญชี/ในแล้งหนึ่ก่อนกำรามการ (สำนองที่มีอุดกคณีแหล่านั้น เช่น 1000, 1000 50)<br>- กรณาธรรรสนความกุกคือเซอะร้อมอุดกำลำหรับการประสมหนในแล้มของปัญชี/ในแล้งหนึ่ก่อนกำรามการ (สำนองที่มีอุดกคณีแหล่านั้น เช่น 1000, 1000 50)<br>- กรณาธรรรสนความกุกคือเซอะร้อมอุดกำลำหรับการประสมหนในแล้มของปัญชี/ในแล้งหนึ่ก่อนกำรามการ (สำนองที่มีอุดกคณีแหล่านั้น เช่น 1000, 1000 50)<br>- กรณาธรรรสนความกุกคือเซอะร้อมอุดกำลำหรับการประสมหนในแล้มของปัญชี/ในแล้งหนึ่ก่อนกำรามการ (สำนองที่มีอุดกคณีแหล่านั้น เช่น 1000, 1000 50)<br>- กรณาธรรรสนความกุกคือเซอะร้อมอุดกำลำหรับการประสมหนในแล้มของปัญชี/ในแล้งหนึ่ก่อนกำรามการ (สำนองที่มีอุดกคณีแหล่านั้น เช่น 1000, 1000 50)<br>- กันที่หรือเริ่มกับปัญชีวิทางกับ<br>- กรณาธรรรรรรรรรรรรรรรรรรรรรรรรรรรรรรรรรรร                                                                                                    | າມມາຍແລະລູດເອົ້າ(Customer No./Ref.1):                                                                                                    |     |
| มาก<br>- กระเรียง 2020 การแกรกล่องของ<br>- กระกรรม 2020 การแกรกล่องของร้องสุดสุกที่ทำหารีทระเริ่มเกินในแล้งแขดมีซูซีกในแล้งหนึ่ก่อนทำงานการ (สำเลขที่มีอุกศานีแหล่านใน เช่น 1000, 1000.50)<br>- วันที่กับบัญชี<br>- รามกับบัญชีวิธานี้กับบัญชีวงหนัก<br>กระระแจ้ด กับที่มายใช้อยางให้เกินปัญชีวงหนัก<br>เอ. c. ddmm/yyyy<br>หักปัญชีวิธาในมีในในประจำทุกห้องหนี้แกรก - งามจน                                                                                                    | จำนวนเงิน                                                                                                    |     |
| รันก็ทักบัฐฮิ<br>กรุณาลังกรินก็จังการให้เริ่อมุขยิ<br>● นักบัฐชิมันที<br>● รามกักบัฐชิมังการได้เกิดบัฐชิมังหลัก<br>required ในที่จังการได้เกิดบัฐชิมังหลัก<br>required ในมีลิเป็นประจำทุกต้อนเป็นางก - ▼ เดียน<br>Next > Reset                                                                                                    | - <u>ในเร็ม 500 000 เกาะก่องแล่งวัน</u><br>- <u>ในเร็ม 500 000 เกาะก่องแล่งวัน</u><br>- กรุณกรรวสอบกรรมศุภท์องของเชื่อมุดอุกทำสำหรับการชำรรเวินกับในแร้งแอบปีชูชี/ในแร้งหนี้ก่อนกำรรบการ (สำหอชที่มีอุกทศนียมก่านั้น เช่น 1000, 1000 50)                                                                                                    |     |
| กรุณามัอกรับก็อังการให้เกิมบูช                                                                                                    | วันที่หักบัญชี                                                                                                    |     |
| <ul> <li>หายบรุงสามา</li> <li>รามกับรู้สร้องหน้า</li> <li>คระเมธิดรับสร้องหน้า</li> <li>ex. dd/mm/yyyy</li> <li>เกียร์ชอกโมสีสปินประจำกุลต้องแป้นกระ1</li> <li>v ) เดือน</li> </ul>                                                                                                    | กรุณหลังกรันที่ต้องการให้หัดปัญชั<br>® มันกันเหติม                                                                                                    | - 1 |
| กรุษามอกรับที่มีอยารได้เกมียุชีสระหม่า<br>ex. ddmm/yyyy<br>พักษัฐชีลักไม่มีเป็นประจำทุพส่อแป้นกาลา -                                                                                                    | © สายปฏุญาณา<br>◯ วันมักบัญชีสวงหน้า                                                                                                    |     |
| หักปัญชีอิลโมมิลีเป็นประจำทุพล้อมเป็นาลา - ▼ ) ห้อน<br>Next ▶ Reset                                                                                                    | កទុណធិនកាទីអត់ដឹងការ។ អែរ៉ាការីបត្តឌឹងកមរណ៍<br>ex. dd/mm/yyyy                                                                                                    |     |
| Next > Reset                                                                                                    | หักบัญชังด์ ในมัลเป็นประจำทุกเลือนเป็นเวลา - 🔹 เดือน                                                                                                    | - 1 |
|                                                                                                    | Next + Re                                                                                                    | set |

#### STEP 12

เลือก หมายเลขโทรศัพท์ที่ต้องการรับ OTP และกด Next

| พาณิชย์ (.)                                                                                                    |                                                                           |
|----------------------------------------------------------------------------------------------------|---------------------------------------------------------------------------|
|                                                                                                    | ร้องประทับออนไลน์ คลิกที่นี้<br>จากการการการการการการการการการการการการกา |
| บัณชีของฉัน โอนเงิน เละ e-Bill ต้านบัตร                                                                                                    | SMS Alert การลงทุน หมายอิการอื่นๆ และตั้งค่า                              |
| ค่าสินด้ำและบริการ   สารลงที่สอนไลน์   บัตรเตรติด SCB   e-Bill   เดิมเรี                                                                                                    | ดน   เดินดู้ SCB   ผู้จับประ=   รายการรอประ/อกเลิก   ประวัติการประเงิน    |
| · - • -                                                                                                    |                                                                           |
| ค่าสินค้าและบริการ                                                                                                    |                                                                           |
| 1 Deurseek Detaile                                                                                                    | A discussion discussion and                                               |
| 1 Payment Details 2 Review & Continue 5 7                                                                                                    | acknowledgements                                                          |
| กรณาตรววสอบความอกต้องของข้อมอที่ท่านกรอก อากนั้นออีก "Nevt" เพื่อมีมมันการทำรา                                                                                                    | ายการ แร้อ ออิก "Back" เพื่อกลับไปแก้ไขข้อมอ                              |
|                                                                                                    |                                                                           |
| บริษัท หลักทรัพย์ กลิกรไทย จำกัด (มหาชน)                                                                                                    |                                                                           |
| บัญชีประเงิน                                                                                                    |                                                                           |
| เลขทบญช<br>เมษณีขึ้นเรื่องร (Biller)                                                                                                    |                                                                           |
| ข้อมู้ให้บริศาร (Biller)                                                                                                    | บรินัท แล้กทรัพย์ คลิครไทย อ่ากัด (มนาหน)                                 |
| เลขที่มันชี Biller/Comp code                                                                                                    | 0143063200                                                                |
| ข้อมูลลูกด้ำ                                                                                                    |                                                                           |
| ชื่อลุกล้า                                                                                                    |                                                                           |
| หมายเลขลุกค้า(Customer No./Ref.1):                                                                                                    |                                                                           |
| หมายเลขอ้างอิง(Reference No./Ref.2):                                                                                                    |                                                                           |
| จำนวนเงิน                                                                                                    |                                                                           |
|                                                                                                    |                                                                           |
| สำนวนเงิน                                                                                                    |                                                                           |
| จำหวนเงิน<br>ดำธรรมเนียม                                                                                                    | nru 0.00                                                                  |
| จำนวนเงิน<br>ค่าธรรมเนียม<br>วันเท็มักปัญชื                                                                                                    | 0.00 um                                                                   |
| อำนวณเงิน<br>ค่าธรรมเนียม<br>วันที่ทักปัญชี<br>เมือดวิธีการจับรพัธ OTP:                                                                                                    | 0.00 um<br>                                                               |
| อำนวณเงิน<br>ค่าธรรมเนื่อม<br>วันที่ทักปัญชี<br>เมือกรัฐการจับรรัส OTP:                                                                                                    | 0.00 um<br>                                                               |
| รำหวนเงิน<br>ตำธรรมเนียม<br>วันที่กักปัชุรี<br>เมือกรัฐการรับรารีส OTP:<br>- กรณีร่างการระการ์แลาการกับปัชุริยองกำนาทันกี<br>- กรณีร่างการระการ์แลาก 2300 น 24.00 น. สะกร้างปัตรายการของกันต์ก็ไป<br>- กรณีร่างการระการ์แลาก 2300 น 24.00 น. สะกร้างปัตรายการของกันต์ก็ไป | 0.00 ניזיז<br>איזייייייייייייייייייייייייייייייי                          |

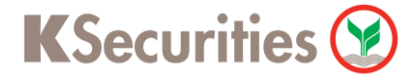

## วิธีการโอนเงินแบบชำระสินค้าและบริการผ่านระบบ: SCB Easy Net

|                                                                                                    | TP ที่ได้รับทางข้อความ                                                                                                    |                                                                                                    |                                                                                     |
|----------------------------------------------------------------------------------------------------|----------------------------------------------------------------------------------------------------|----------------------------------------------------------------------------------------------------|-------------------------------------------------------------------------------------|
| SCB<br>ไทยพาณิชย์                                                                                                    |                                                                                                    |                                                                                                    | EASY NET                                                                            |
| บัญรี่ของดัน                                                                                                    | ໂວບເຈັບ <mark>ທຳຣະເຈັບ</mark> ບຣັກາຣ<br>ແລະ e-Bill ຕ້າບບັດຣ                                                                                                    | SMS Alert การลงกุน ชี้นี้เกร/โ<br>บริการอื่                                                                                | ประกมออนเล่น คลกาน<br>รื้อ จัดการบัณชี<br>นๆ และตั้งค่า <u>Logout</u>               |
| ( คำสินค้าและบริหา                                                                                                    | i   draadiauluu   Deserie SCB   e-Bil   Lieuiu<br>ALUSINS                                                                                                    | นัยเต้ SCB   ผู้รับทำระ   รายการรลข่าระ/ยกเล็ก                                                                             | us=nāmeihs=utu                                                                      |
| 1   Payment De                                                                                                    | tails 2   Review & Confirm 3   Ackr                                                                                                    | rowledgements                                                                                                    | - SCB Easy Net บริการธุนาคาร<br>ทางอินเทอส์นัด สรดาก ทันใจ ทำ<br>รางการได้ 24 สัวโน |
| กรุณาตรวจสอบความ                                                                                                    | ุกถ้องของข้อมูลที่ท่านกรอก จากนั้นคลิก "Confirm" เพื่อยันยันการทำรายค                                                                                                    | การ หรือ คลิก "Back"เพื่อกลับไปแก้ไขข้อมูล                                                                                 | Related Services                                                                    |
| บจิษัท หลักกรัพย์<br>ปัญชีชำระน<br>เลขกับบุรี<br>ปัญชีญให้บ<br>ช่องให้บ<br>เลขกับช่                                                                                                    | <b>เลิกรไทย จำกัด (มหาขน)</b><br>้ห<br><b>ins (Biller)</b><br>ns (Biller) บริษัท หลักทรัพย์ กลิกรไทย จำกัด<br>Biller/Comp code 0143063200                                                                                                    | (ынтин)                                                                                                    | > Apply/Add Alert Service                                                           |
| ข้อมูออุกล้า<br>ช่อลุกล้า<br>หมายเลข<br>หมายเลข<br>จำนวนเจิน                                                                                                    | ุกค้า(Customer No./Ref.1):<br>วัพอิง(Reference No./Ref.2):                                                                                                    |                                                                                                    |                                                                                     |
| อ้าหาวนคิม<br>ค่าธรรมเข<br>วันที่ทักบั                                                                                                    | 1<br>เมษ 0.00 บาท<br>gชิ<br><b>OTP:</b> <sup>*</sup> กรุณากรอกร                                                                                                    | รทัศ OTP โดยคลิศเลือกจาก on-screen ดีย์บอร์ด                                                                               |                                                                                     |
| STEP 14 กด Confirm                                                                                                    | n                                                                                                    |                                                                                                    |                                                                                     |
| SCB<br>ໄກຍພາເດັນຮຢ 🏠                                                                                                    |                                                                                                    |                                                                                                    |                                                                                     |
| SCB<br>ไทยพาณิเรย์<br>พ นับเชียองอัน<br>( ย่าสันต์ของอัน                                                                                                    | ວບເວັບ <mark>ຍ້າຣາວັບ ບຣັກຣ</mark> SMS Alert ກ<br>ດ້ານບົວຣ SMS Alert ກ<br>າະລະກິລະພັໄໝ໌ ອີອະລອາລີຍ SOB ອ ອິສ ພິແລ້ນ ອີຍແ(SOB ຊ່ຈັນກ່າ                                                                                                    | Soustuoouksi ninho<br>msaoqu Pains/šo SamsuTuð<br>usmsöun iladörin<br>ve veinscathaleiðin iteförnathaða                    |                                                                                     |
| SCB<br>ไทยพาณิมย์<br>(มันชีอองสัม<br>(มันชีอองสัม<br>(มันชีอองสัม)<br>ค่าสินค้าและบ                                                                                                    | ouioັu ອຳຣາວັບ ບຣັກາຣ SMS Alert r<br>ເອເະຣະ e-Bill ດ້ານປີດຣ SMS Alert r<br>vcarfaaallad ອິຫລອກໂລ SCB e Bit ເລີຍເຕັນ ດຳພ(SCB ຊີຈິນກ່າ<br>ເຮັດກາຣ                                                                                                    | รัฐประวันออนใหม่ กรักที่มี<br>กระดอกุม รัฐบัตรที่อา<br>มริการอันๆ มะกรัดการบัณชั<br>มะกรัดกา<br>มระ ระดารระการกระจะ        |                                                                                     |
| ระตะ<br>โทยพาณิชย์<br>(กันชีวองอื่น 1)<br>(กันชีวองอื่น 1)<br>(กันชีวองอิน 1)<br>(กันชีวองอิน 1)<br>(กันชีวองอิน 1)<br>(กันชีวองอิน 1)<br>(กันชีวองอิน 1)<br>(กันชีวองอิน 1)                                                                                                    | Duliõu <mark>binstiõu ušinns SMS Alert r</mark><br>rearfaaallad Sexeedia SCB e Bit uliasita dauf SCB difund<br>ISCNS<br>2   Beview & Confirm 3   Acknowledgements<br>adagetimunsen anduaela "Confirm" väälludustetistrumst vis ela "Back'vii                                                                                                    | รัฐประกับอนใจรั คริสท์นี่<br>การลงทุน ขึ้นไทรภูริอ จัดการบัณชี<br>และต่อค่า<br>เส จากกระสาระโหนโดเม็ด ประวัติการสำหนังเริง |                                                                                     |
| ເປັດສາດແຫຼງແມ່ນ<br>ແມ່ນ<br>ແມ່ນ<br>ເປັດແມ່ນ<br>ເປັດສາດແມ່ນ<br>ເປັດສາດແມ່ນ<br>ເປັດສາດແມ່ນ<br>ເປັດສາດແມ່ນ<br>ເປັດສາດແມ່ນ<br>ເປັດສາດແມ່ນ<br>ເປັດສາດແມ່ນ<br>ເປັດສາດແມ່ນ<br>ເປັດແມ່ນ<br>ເປັດ<br>ເປັດແມ່ນ<br>ເປັດແມ່ນ<br>ເປັດ<br>ເປັດ<br>ເປັດ<br>ເປັດ<br>ເປັດ<br>ເປັດ<br>ເປັດ<br>ເປັດ | Duliðu bisstölu vörns SMS Alert r<br>rværfasallad förarerða SCB e Bit danta dauf SCB (Krad<br>ISMS<br>2   Bevlew & Confirm 3   Acknowledgements<br>avfasetirmunsen annfueðn Confirm visitulunsentsrunse vis eðn "Back"við<br>með Stafa (serven)<br>Stafa (serven)<br>Stafa (serven)<br>Stafa (serven)<br>Stafa (serven)<br>Stafa (serven)<br>Stafa (serven)<br>Stafa (serven)<br>Stafa (serven)<br>Stafa (serven)<br>Stafa (serven)<br>Stafa (serven)<br>Stafa (serven)<br>Stafa (serven) |                                                                                                    | (mena)                                                                              |

" กรุณากรอกรรัส OTP ใสมุทธิกล่อกจาก on-screen ลีปุ่มจร์ก

4 Back Confirm Cancel

OTP:

รมสายเหตุ - กรณีอำราชการระสากมีมการกักบัญชัยอะกามกันก็ - กรณีอำราชการสะการกรร 23.00 น. - 24.00 น.อะกอามปั้นรายการธอร์หลักไป - กรณีอัครอาช่ารอร์เหก่า ธนาสารอะกัดมันการกักบัญชัยอะกามโมเวลา 7.00 น. ของวันก็กำหนด

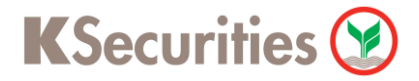

# วิธีการโอนเงินแบบซำระสินค้าและบริการผ่านระบบ: SCB Easy Net

STEP 15 ระบบยืนยันการทำรายการสำเร็จ

| SCB 🏠                                                                                                    |                                                                                             |                                                   | EASY NET                                                |
|----------------------------------------------------------------------------------------------------|---------------------------------------------------------------------------------------------|---------------------------------------------------|---------------------------------------------------------|
|                                                                                                    |                                                                                             | -ชื่อประกั                                        | มออนไลน์ คลิกที่นี่                                     |
| นัญชีของดับ โอนเงิน                                                                                                    | ชาระเงิน บริการ SMS Aler                                                                    | t การสงทน 🕺 สมัคร/ชื่อ                            | จัดการูบัณชี                                            |
|                                                                                                    |                                                                                             |                                                   |                                                         |
|                                                                                                    |                                                                                             |                                                   |                                                         |
| ค่าสินค้าและบริการ                                                                                                    |                                                                                             |                                                   | Next Steps                                              |
|                                                                                                    |                                                                                             |                                                   | > Pay Another Bill                                      |
| 1   Payment Details 2                                                                                                    | Acknowledge                                                                                 |                                                   | > View Payment History > View Account Statement         |
| ากละเพราการชาระเหล่ามหมมรายละเอยด                                                                                                    | 7438                                                                                        |                                                   | - <u>view Account Statement</u>                         |
|                                                                                                    |                                                                                             | EACY NET                                          | Related Services                                        |
|                                                                                                    |                                                                                             | EASTINET                                          | > <u>SCB Easy Bill ! ร่ายมีลล</u> ์                     |
| Payment Slip                                                                                                    | เลขที่รายการ:                                                                               |                                                   | <u>ง่ายๆ ผ่านบัตรเครดีตอัตโนมัติ</u><br><u>รายเดือน</u> |
| รมชาติบัญชี<br>ของกริมงคงหมือใหม่บัญชี<br>บัญชัญให้บริการ (Biller)<br>ซ่องผู้ให้บริการ (Biller)<br>เขะชาติบัญชี Biller/Comp code<br>ชื่อมูลอุกค้า<br>หมายเลของคล้า(Customer No.<br>หมายเลของคล้า<br>จำหารมเริ่ม<br>จำหารมเริ่ม<br>จำหารมเมือม<br>จำหารมเมือม<br>จำหารมเกิน<br>จำหารมกที่ทำกับบัญชี | บริษัท หลักทรัพย์ กลิกรไทย จำกัด (มหาชน)<br>0143063200<br>(Ref.1):<br>J/Ref.2):<br>0.00 บาท | ธนาคางไทยพาณีชย์ จำกัก (มหาชน)                    |                                                         |
|                                                                                                    |                                                                                             |                                                   |                                                         |
|                                                                                                    | Print the web page Print the payment s                                                      | ip                                                |                                                         |
|                                                                                                    | ธนาคารไทยพาณ์                                                                               | ชย์ จำกัด (มหาชน) 2553 © สงวนสืบสิทธิ์ <u>Pri</u> | vacy Policy   Term of Use   Security Tip                |
|                                                                                                    |                                                                                             |                                                   |                                                         |